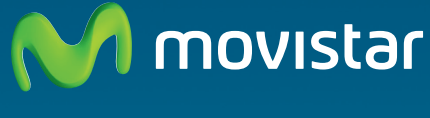

Compartida, la vida es más.

Adaptador Inalámbrico Altas Prestaciones Comodidad sin límites.

Guía de instalación

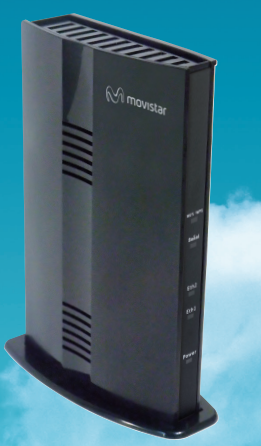

## 1. Introducción

El Adaptador Inalámbrico Altas Prestaciones te permite disfrutar de conexiones de alta velocidad de datos y de Imagenio en cualquier punto de tu hogar, sin cables.

Este equipo te permitirá la creación o la conexión a una red inalámbrica 11n en una banda de frecuencia de 5GHz, lo que te permitirá disfrutar de una conexión inalámbrica más libre de interferencias y, por lo tanto, más rápida y estable.

El Adaptador Inalámbrico Altas Prestaciones tiene dos modos de funcionamiento, como cliente (Receptor) y como punto de acceso (Emisor).

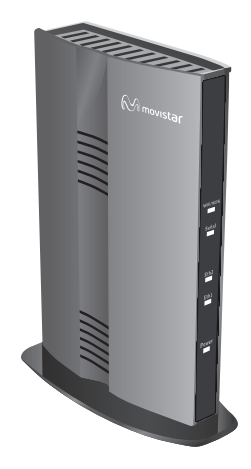

## 2. Ejemplos de uso del Adaptador Inalámbrico Altas Prestaciones

**Modo cliente (Receptor):** Para poder conectar cualquier dispositivo Ethernet, por ejemplo un decodificador o un ordenador, a una red inalámbrica de 5GHz.

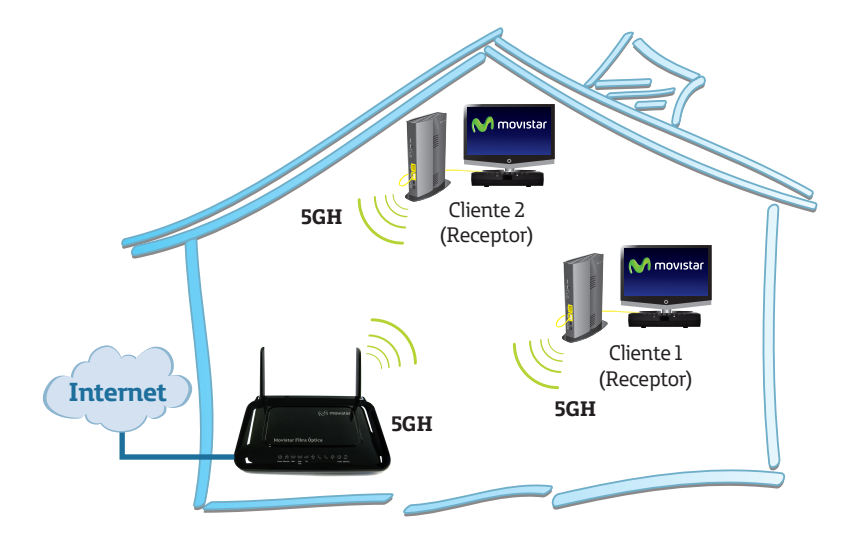

**Modo punto de acceso (Emisor):** Para crear una red inalámbrica de altas prestaciones en todo tu hogar. Esta red inalámbrica te permitirá la transmisión de video y/o datos a unas velocidades muy elevadas.

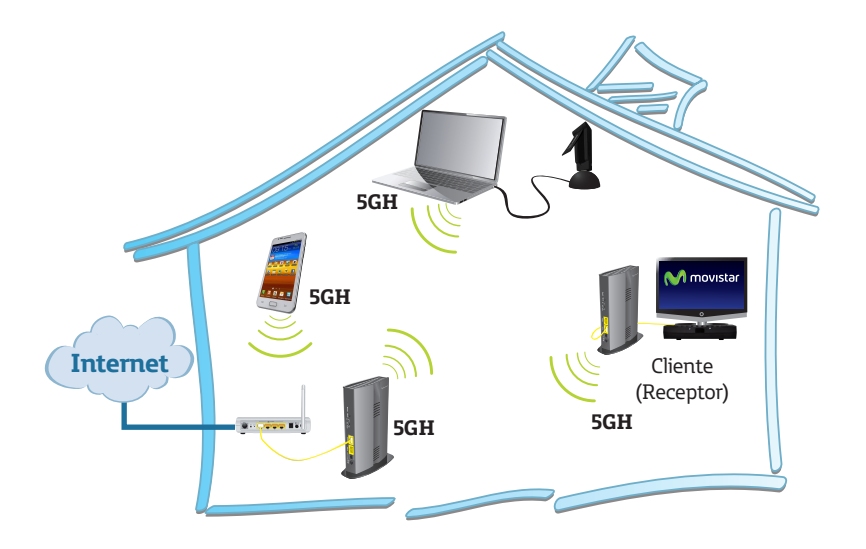

A continuación se recoge el proceso de instalación y configuración del Adaptador Inalámbrico Altas Prestaciones. Por favor, sigue las indicaciones paso a paso.

Para realizar operaciones más avanzadas u obtener información más detallada, consulta el manual de usuario que se incluye en el CD de Opciones Avanzadas.

## 3. Contenido de la caja

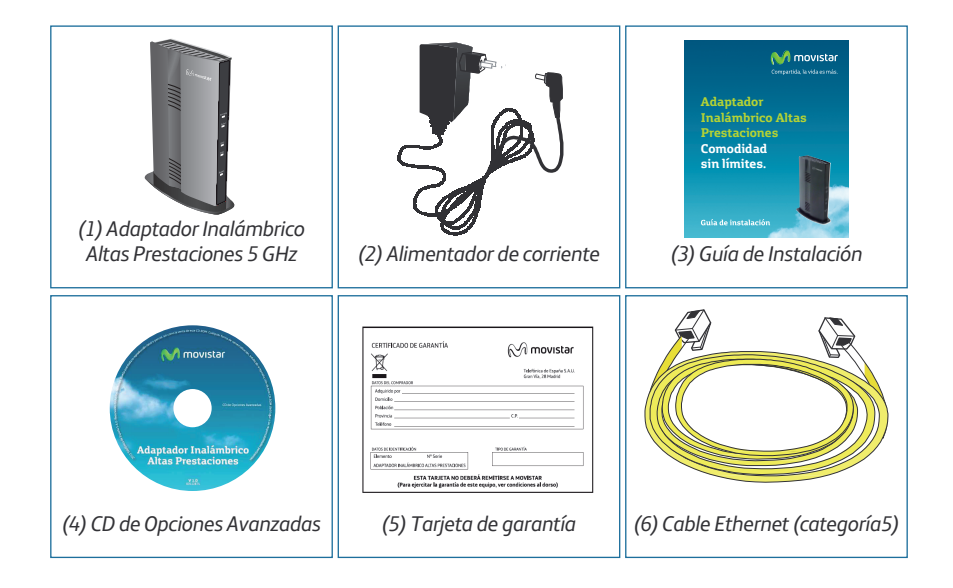

## 4. Indicadores luminosos

|          | LED         | ESTADO               | DESCRIPCIÓN                                                                                  |
|----------|-------------|----------------------|----------------------------------------------------------------------------------------------|
|          | POWER       | Encendido/Apagado    | El Adaptador Inalámbrico Altas<br>Prestaciones está encendido /apagado.                      |
|          |             | Parpadeando en ámbar | Se está actualizando el firmware                                                             |
|          | Wifi<br>WPS | Fijo                 | No hay tráfico                                                                               |
|          |             | Parpadeando          | Se están transmitiendo/recibiendo datos<br>inalámbricamente                                  |
| Wifi/WPS |             | Parpadeando en ámbar | Conexión WPS                                                                                 |
| Señal    | ETH1        | Encendido            | Has conectado el cable Ethernet                                                              |
|          |             | Apagado              | No has conectado el cable Ethernet                                                           |
| Eth2     |             | Parpadeando          | Hay trafico Ethernet                                                                         |
| Eth1     | ETH2        | Encendido            | Has conectado el cable Ethernet                                                              |
|          |             | Apagado              | No has conectado el cable Ethernet.                                                          |
| Power    |             | Parpadeando          | Hay trafico Ethernet                                                                         |
|          | SEÑAL       | Verde                | Buen nivel de conexión con el punto de<br>acceso                                             |
|          |             | Ámbar                | Nivel de conexión regular con el punto de<br>acceso                                          |
|          |             | Rojo                 | Nivel de señal mala con el punto de acceso, se recomienda cambiar el dispositivo de posición |

## 5. Botones y panel trasero

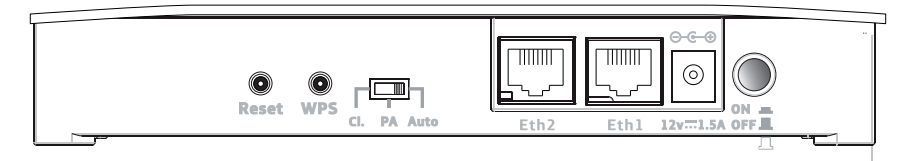

| ΒΟΤΌΝ       |      | DESCRIPCIÓN                                                                                                    |  |
|-------------|------|----------------------------------------------------------------------------------------------------|--|
| ON/OFF      |      | ON: El equipo se enciende                                                                                                    |  |
|             |      | OFF: El equipo se apaga                                                                                                    |  |
| ETH1/ETH2   |      | Conector para introducir el cable Ethernet                                                                                                    |  |
| INTERRUPTOR | AUTO | <ul> <li>Es la posición por defecto del dispositivo, en esta posición el dispositivo se configura automáticamente en modo cliente (Receptor) o punto de acceso (Emisor).</li> <li>Cuando no dispongas de un router con DHCP y quieras que el dispositivo sea punto de acceso (emisor), tienes que poner este interruptor en modo PA</li> </ul> |  |
|             | PA   | Es la posición de Punto de Acceso (Emisor)                                                                                                    |  |
|             | CL   | Es la posición de Cliente (Receptor)                                                                                                    |  |
| WPS         |      | Botón para activar el método sencillo de configuración<br>inalámbrica, se debe mantener pulsado durante menos<br>de 10 segundos para establecer la conexión.                                                                                                    |  |
| RESET       |      | Restablece la configuración inicial de fábrica                                                                                                    |  |

## 6. Conexión y Configuración

Antes de empezar, asegúrate que tu router está encendido y funcionando correctamente

Verifica que el interruptor está en modo Auto:

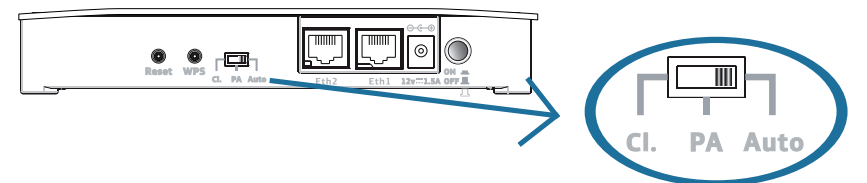

A continuación, en función del modo en que quieras utilizar tu Adaptador Inalámbrico Altas Prestaciones, sigue los siguientes pasos.

## A). Configuración en modo cliente (Receptor)

Antes de empezar con la configuración realiza estos pasos:

1. Coloca el Adaptador Inalámbrico Altas Prestaciones <u>siempre en</u> <u>vertical</u> para conseguir las mejores prestaciones del dispositivo.

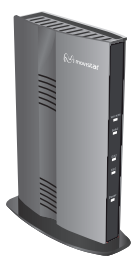

Para más información consulta el manual de usuario del CD de Opciones Avanzadas

**2.** Enciende el Adaptador Inalámbrico Altas Prestaciones enchufando la fuente de alimentación a la red eléctrica y pulsando el botón ON/OFF.

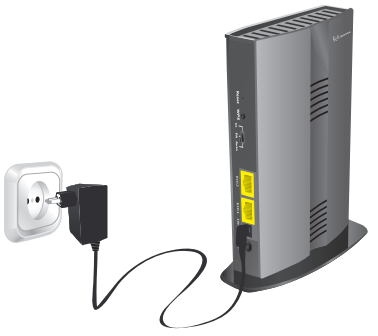

**3.** Conecta el cable Ethernet que encontrarás en la caja del Adaptador Inalámbrico Altas Prestaciones al ordenador o descodificador que quieres que se conecte a tu red de 5GHz.

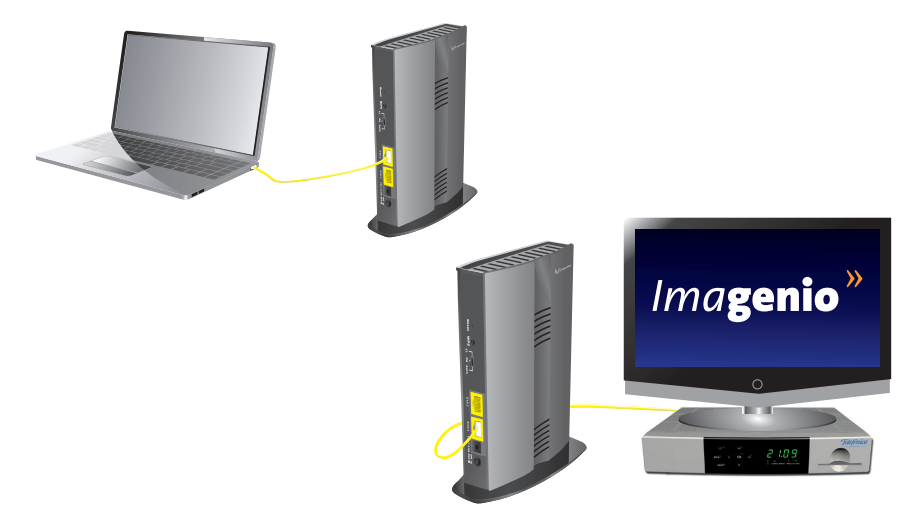

Para más información consulta el manual de usuario del CD de Opciones Avanzadas

**4.** Pulsa el botón WPS en el panel trasero de tu equipo durante menos de 10 segundos. El led de Wifi/WPS comenzará a parpadear en ámbar.

![](_page_9_Figure_1.jpeg)

A continuación, pulsa el botón WPS del router o del punto de acceso (Emisor) durante menos de 10 segundos.

![](_page_9_Picture_3.jpeg)

Si la conexión se ha realizado con éxito, el indicador WPS se quedará verde (fijo o parpadeando).

Cuando la conexión se ha establecido, el indicador Señal se encenderá en verde, ámbar o rojo, dependiendo del nivel de señal que recibe del punto de acceso (Emisor).

Si la conexión por WPS no se establece correctamente (Indicador WPS en rojo fijo), consulta el manual para realizar la configuración manual del equipo.

## B). Configuración en modo punto de acceso (Emisor)

1. Coloca el Adaptador Inalámbrico Altas Prestaciones <u>siempre en</u> <u>vertical</u> para conseguir las mejores prestaciones del dispositivo.

![](_page_10_Picture_2.jpeg)

2. Enciende el Adaptador Inalámbrico Altas Prestaciones enchufando la fuente de alimentación a la red eléctrica y pulsando el botón ON/OFF. A continuación, conecta el cable Ethernet que encontrarás en la caja, de uno de los puertos Ethernet del router al equipo.

![](_page_10_Picture_4.jpeg)

**3.** El equipo creará una red inalámbrica cuyos parámetros encontrarás en la etiqueta de la parte posterior del equipo

![](_page_11_Figure_1.jpeg)

Si quieres modificar estos parámetros, consulta el apartado "3.1.10 Página de Wifi (Modo Punto de Acceso- Emisor)" del manual de usuario.

**4.** Conexión de dispositivos a la red Inalámbrica 11n de altas prestaciones creada.

A partir de este momento, puedes conectar todo tipo de dispositivos que soporten la banda de 5GHz a tu red inalámbrica. Algunos ejemplos de dispositivos que podrías conectar son smartphones, tablets, equipos con adaptador USB inalámbrico 5GHz, u otro Adaptador Inalámbrico Altas Prestaciones configurado en modo cliente (Receptor).

![](_page_11_Figure_5.jpeg)

La conexión de estos dispositivos a la red inalámbrica que acabas de crear se puede realizar mediante el botón WPS, si el cliente lo soporta, o mediante la utilidad o herramienta de gestión inalámbrica del equipo en cuestión.

Para la conexión por WPS, pulsa el botón WPS en el panel trasero de tu Adaptador Inalámbrico Altas Prestaciones durante menos de 10 segundos, el led de Wifi/WPS empezara a parpadear en ámbar, y a continuación pulsa el botón WPS de tu cliente inalámbrico.

Cuando la conexión se ha establecido correctamente, el indicador Señal se encenderá en verde, ámbar o rojo, dependiendo del nivel de señal que recibe del punto de acceso (Emisor).

Si la conexión por WPS no se establece correctamente (Indicador WPS en rojo siempre), consulta el manual para realizar la configuración manual del equipo.

## 7. Solución de problemas más frecuentes

| Problema                                                 | Causa                                                                                             | Solución                                                                                                    |
|----------------------------------------------------------|---------------------------------------------------------------------------------------------------|----------------------------------------------------------------------------------------------------|
| El Punto de<br>Acceso y el<br>Receptor no se<br>asocian. | Los Adaptadores<br>se encuentran a<br>una distancia<br>demasiado<br>cercana.                      | Los equipos necesitan estar a una distancia de 2<br>metros para evitar interferencias y así completar la<br>asociación correctamente.                                                                                                    |
|                                                          | El Interruptor de<br>modo de<br>operación del<br>Adaptador no está<br>en la posición<br>correcta. | Asegúrate de que en el panel trasero del Adaptador<br>el interruptor está en la posición Auto. Apaga y<br>vuelve a encender los equipos y vuelve a repetir el<br>proceso de configuración.                                                                                                    |
|                                                          | El Punto de acceso<br>(Emisor) no está<br>conectado al<br>Router.                                 | Es necesario que el Adaptador que funciona como<br>punto de acceso (Emisor) esté conectado al Router<br>mediante un cable Ethernet. Si es así el LED de<br>Ethernet del dispositivo estará encendido. El router<br>debía haber estado encendido antes de conectar y<br>encender el Adaptador Inalámbrico Altas<br>Prestaciones, si no estás seguro, vuelve a realizar el<br>proceso de conexión y configuración paso a paso. |
|                                                          | Problemas de<br>configuración.                                                                    | Devuelve los Adaptadores a tu configuración de<br>fábrica utilizando el botón Reset del panel trasero,<br>selecciona el modo Auto en ambos equipos y sigue<br>las instrucciones de la guía para completar la<br>conexión y configuración.                                                                                                    |
|                                                          | Interferencias.                                                                                   | Reinicia los Adaptadores, asegúrate de que están<br>cableados correctamente y repite el proceso de<br>asociación.                                                                                                    |

| Problema                                                                                            | Causa                                                                                            | Solución                                                                                                    |
|----------------------------------------------------------------------------------------------------|--------------------------------------------------------------------------------------------------|----------------------------------------------------------------------------------------------------|
| No consigo<br>conectarme a<br>Internet con la<br>Red Inalámbrica<br>del punto de<br>acceso(Emisor). | Tu Router no tiene<br>conectividad a<br>Internet.                                                | Conecta un PC directamente al puerto Ethernet<br>del Router a través de un cable Ethernet, si sigues<br>sin poder conectarte a Internet sigue la guía de<br>solución de problemas que se suministra con tu<br>Router.                    |
| No consigo<br>conectarme a la                                                                       | SSID y contraseña<br>desconocida.                                                                | Revisa los datos de acceso a la Red Inalámbrica en<br>la Etiqueta del panel trasero del Adaptador.                                                                                                    |
| Red Inalambrica<br>del punto de<br>acceso.                                                          | Contraseña<br>incorrecta.                                                                        | Asegúrate de que has introducido correctamente<br>la contraseña de acceso, revisa la etiqueta del<br>panel trasero y vuelve a repetir el proceso.                                                                                        |
|                                                                                                    | El Adaptador no está conectado al Router.                                                        | Para que el Punto de acceso genere la Red<br>inalámbrica es necesario que esté conectado al<br>Router a través de un cable Ethernet y que el<br>Router tenga su interface Wi-Fi deshabilitado.                                           |
|                                                                                                    | No vemos la Red<br>Inalámbrica del<br>punto de acceso.                                           | Tu cliente Inalámbrico (PC, Smartphone, tablet<br>etc) no es apto para operar en la banda de 5GHz,<br>asegúrate de que tu cliente Inalámbrico es capaz<br>de ver Redes 802.11 a b g n.                                                   |
|                                                                                                    |                                                                                                  | Asegúrate de que el punto de acceso y tu Router<br>están encendidos y cableados correctamente.                                                                                                    |
|                                                                                                    | Las propiedades<br>TCP/IP de tu cliente<br>Inalámbrico no están<br>configuradas<br>correctamente | Asegúrate de que la configuración TCP /IP de tu<br>cliente Inalámbrico están configuradas para<br>obtener IP dinámicamente, es decir de forma<br>automática del Punto de Acceso. Más información<br>en el manual del propio dispositivo. |

| Problema       | Causa                   | Solución                                            |
|----------------|-------------------------|-----------------------------------------------------|
| El indicador   | El cable Ethernet no    | Verifica que el cable Ethernet está correctamente   |
| luminoso       | está correctamente      | conectado a uno de los puertos del Router o         |
| Ethernet no se | conectado.              | Decodificador o PC, y al puerto del Adaptador       |
| enciende.      |                         | Inalámbrico.                                        |
|                | El cable Ethernet está  | Si estas conectado correctamente, los puertos       |
|                | roto.                   | Ethernet de los equipos se encienden y aun así no   |
|                |                         | se enciende, reemplaza el cable.                    |
| No puedo       | No he configurado una   | Configura en tu PC una dirección IP fija del rango  |
| acceder a la   | dirección IP fija en mi | 192.168.2.X, abre un navegador y teclea             |
| configuración  | PC.                     | http://192.168.2.1, no olvides restaurar la         |
| del Adaptador  |                         | configuración TCP/IP de tu PC una vez finalizada la |
| a pesar de que |                         | configuración.                                      |
| tengo el LED   | Desconozco la           | Se accede a la gestión equipo a través de la        |
| Ethernet       | dirección IP de gestión | dirección http://192.168.2.1, abre un navegador     |
| encendido.     | del equipo.             | con esa dirección IP e introduce usuario y          |
|                |                         | contraseña.                                         |
|                | Se ha cambiado la       | Devuelve el equipo a sus parámetros de fábrica y    |
|                | configuración de        | accede al mismo a través de un navegador            |
|                | acceso.                 | introduciendo <u>http://192.168.2.1</u>             |
|                |                         |                                                     |

## 8. Atención al cliente

El servicio de atención al cliente está disponible a través del teléfono y también en Internet. Para más información, consulte el manual de usuario.

Para más información:

www.movistar.es

### Centros de Atención Técnica de Movistar

Particulares: **1004** Pymes y profesionales: **900 10 10 10** 

# Atención al cliente para ejecutar la garantía del equipo

Particulares: **1004** Pymes y profesionales: **900 10 10 10** 

## 9. Información adicional

#### Telefónica de España, S.A.U. informa

Deseamos agradecerte la confianza depositada en Movistar al haber adquirido uno de nuestros equipos y te informamos que para cualquier aclaración, consulta o reclamación, puedes llamar de forma gratuita a:

- Línea de Atención Personal (1004)
- Centro de Atención para Profesionales y Empresas (900 10 10 10)
- Centro de Atención de Empresas (900 12 09 00)

Donde serás atendido por nuestros asesores, o si lo prefieres, visita la página comercial de Movistar: www.movistar.es

Para obtener información sobre el servicio postventa, consulta la tarjeta de garantía del equipo.

Por último indicarte que, para reclamaciones por escrito referidas a esta venta, puedes dirigirte a Telefónica de España S.A.U, Gran Vía 28, 28013 Madrid.

Telefónica de España SAU, Gran Vía 28, Registro Mercantil: Hoja M-213180, Folio 6, Tomo 13170, Inscripción 1ª, C.I.F.: A-82018474

Empresa adherida al Sistema Arbitral de Consumo

#### **Reciclaje ambiental**

No tires nunca el Adaptador Inalámbrico Altas Prestaciones con los desechos domésticos. Pide información a tu ayuntamiento sobre las posibilidades de una correcta eliminación que no arruine el medio ambiente.

Respeta siempre las normas vigentes en la materia.

Los transgresores están sujetos a las sanciones y a las medidas que establece la ley.

La caja de cartón, el plástico contenido en el embalaje y las piezas que forman el dispositivo se pueden reciclar de acuerdo con las normas vigentes en España en materia de reciclaje.

![](_page_17_Picture_16.jpeg)

El símbolo del contenedor con la cruz, que se encuentra en el aparato, significa que cuando el equipo haya llegado al final de su vida útil, deberá ser llevado a los centros de recogida previstos y su tratamiento debe estar separado del de los residuos urbanos.

## 10. Declaración de conformidad

Nombre o razón social: OBJETIVOS Y SERVICIOS DE VALOR AÑADIDO, S.L. Dirección: C\ Monte Esquinza 28, 1º dcha. 28010 Madrid Teléfono: 902 367 132 C.I.F.: B-83488676

![](_page_18_Picture_2.jpeg)

Declaramos por la presente y bajo nuestra exclusiva responsabilidad que el producto:

#### Adaptador Inalámbrico Altas Prestaciones

Marca: TelefónicaFabricante: Observa TelecomPaís de fabricación: ChinaModelo: VB-264TVersión HW: 1.0

Es conforme con las especificaciones técnicas que le son de aplicación en el día de la fecha según la Directiva R&TTE 1999/5/CE del Parlamento Europeo y del Consejo del 9 de marzo de 1999, transpuesta a la legislación española mediante el RD1890/2000, de 20 de noviembre de 2000 y en particular con las normas armonizadas:

- EN 60950-1:2006 + A11:2009 + A1:2010: + A12:2011: Safety Requirement
- EN 62311: 2008: Assessment of electronic and electrical equipment related to human exposure restrictions for electromagnetic fields (0 Hz 300 GHz)
- EN 50385: 2002: Product Standard to Demonstrate the Compliance of Radio Base Stations and Fixed Terminal Stations for Wireless
- EN 304-489-1 V1.9.2
- EN 304-489-17 V2.1.1
- EN 301 893 V1.5.1: Broadband Radio Access Networks (BRAN);5 GHz highvperformance RLAN; Harmonized EN covering the essential requirements of article 3.2 of the R&TTE Directive

Asimismo es conforme con la Directiva de Eficiencia Energética ErP 2009/125/CE y su Reglamento 278/2009 sobre requisitos de diseño ecológico para los productos relacionados con la energía.

Igualmente es conforme con el Real Decreto RD-208/ (Directiva 2002/95) sobre aparatos eléctricos y electrónicos y la gestión de los residuos.

Madrid, 9 de Julio 2012

Fdo. Vicente Fernández Bueno. Director General

(€ 0700 ①

Pueden existir restricciones para su uso en cualquier país de la Unión Europea, salvo en España.

## 10. Glosario

#### Clave de seguridad inalámbrica:

Código de encriptación de la red inalámbrica que permite proteger la conexión de posibles usos fraudulentos.

#### MAC:

Identificativo propio de un adaptador de red que le permite diferenciarlo de otros dispositivos. Desde un router inalámbrico se puede configurar qué equipos pueden tener acceso o no según este número identificativo.

#### Servidor DHCP (Dynamic Host Configuration Protocol):

Es un protocolo que permite a los equipos de una red obtener sus parámetros de configuración IP automáticamente.

#### SSID (Service Set Identifier):

Es el identificativo propio de una red inalámbrica que tendrás que seleccionar dentro de la lista de redes de su utilidad.

# TCP/IP (Transmission Control Protocol /Internet Protocol):

Es un conjunto de protocolos de red en los que se basa Internet y que permiten la transmisión entre redes de ordenadores.

#### Red Inalámbrica 11n 5 GHz:

Es una red inalámbrica con una banda de frecuencia poco saturada y que por lo tanto proporciona mejores prestaciones que la habitual de 2,4 GHz.

#### WPS:

Es un método sencillo de configuración inalámbrico.

#### Punto de Acceso (Emisor):

Adaptador Inalámbrico de Altas prestaciones configurado para generar o crear una Red Inalámbrica.

#### Cliente (Receptor):

Adaptador Inalámbrico de Altas prestaciones configurado para conectarse a una Red Inalámbrica y permitir que un equipo que no dispone de interfaz inalámbrica, por ejemplo un decodificador de Imagenio, se conecte a la red inalámbrica 11n de altas prestaciones.

#### Smartphone:

Un teléfono inteligente (smartphone en inglés) es un teléfono móvil construido sobre una plataforma informática móvil, con una mayor capacidad de computación y conectividad que un teléfono móvil convencional. El término «inteligente» hace referencia a la capacidad de usarse como un computador de bolsillo, llegando incluso a remplazar a un computador personal en algunos casos.

#### **Tablets:**

Una tableta (del inglés: tablet o tablet computer) es un tipo de computadora portátil, de mayor tamaño que un teléfono inteligente o una PDA, integrado en una pantalla táctil (sencilla o multitáctil) con la que se interactúa primariamente con los dedos o una pluma stylus (pasiva o activa), sin necesidad de teclado físico ni ratón. Estos últimos se ven reemplazados por un teclado virtual y, en determinados modelos, por una mini-trackball integrada en uno de los bordes de la pantalla.

#### **Router:**

Un router, también conocido como enrutador o encaminador de paquetes, es un dispositivo que proporciona conectividad a nivel de red. Su función principal consiste en enviar o encaminar paquetes de datos de una red a otra, es decir, interconectar subredes, entendiendo por subred un conjunto de máquinas IP que se pueden comunicar sin la intervención de un router (mediante bridges), y que por tanto tienen prefijos de red distintos.

![](_page_21_Picture_0.jpeg)

Descubre más en:

1004 (desde tu móvil o fijo) www.movistar.es Nuestras tiendas Movistar

Equipo suministrado por: C.I.F.: B-83488676 Nº Registro REI-RAEE: 000334 Versión 1.0